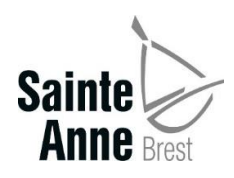

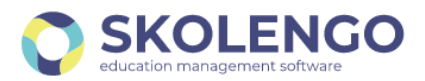

## **CONNEXION A L'ESPACE FAMILLE SKOLENGO**

## Première connexion

Pour accéder à l'espace famille de Skolengo, il faut se rendre sur le site internet accessible à l'adresse :

https://sainte-anne-brest.family-administration.skolengo.net/connexion

La page suivante doit s'afficher et il faut alors cliquer sur « Me connecter »

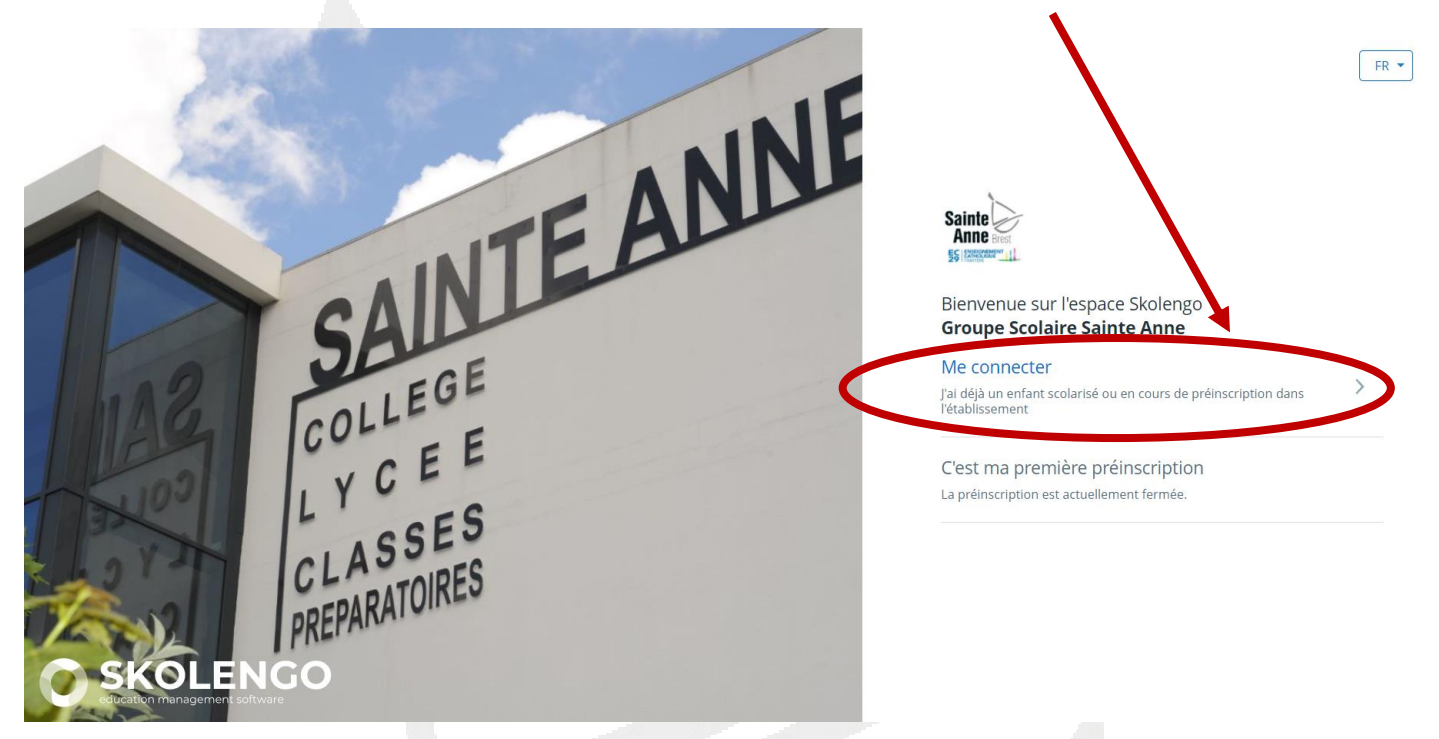

Sur la page suivante, cliquer sur « J'ai oublié mon mot de passe ou je n'ai pas encore de mot de passe »

| Me connecter                                |           |
|---------------------------------------------|-----------|
|                                             |           |
| Mon adresse email                           |           |
|                                             | ]         |
|                                             |           |
|                                             |           |
| Mon mot de passe                            |           |
|                                             |           |
| L                                           |           |
|                                             |           |
| Envoyer                                     |           |
|                                             |           |
| J'ai oublié ou je n'ai pas encore mon mot o | de passe. |
|                                             |           |

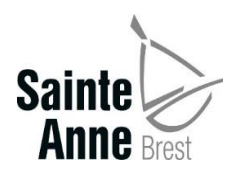

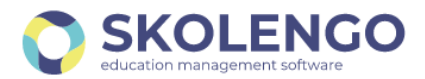

Il sera alors demandé de saisir l'adresse mail qui a été indiquée lors de l'inscription de votre enfant à Sainte-Anne. Elle correspond à celle sur laquelle vous avez recevez tous les mails provenant de l'établissement. Cliquer ensuite sur « Valider »

| Nous allons vous envoyer par email un lien vous permettant de créer ou |  |  |
|------------------------------------------------------------------------|--|--|
| réinitialiser votre mot de passe.                                      |  |  |
| Mon adresse email                                                      |  |  |
|                                                                        |  |  |
| Valider                                                                |  |  |

Un mail vous sera adressé contenant un lien pour réinitialiser le mot de passe. Penser à vérifier les spams si le lien n'est pas parvenu dans les minutes qui suivent.

| Choisissez un mot de passe sécurisé et ne le réutilisez pas pour d'autres                             |   |  |
|----------------------------------------------------------------------------------------------------|---|--|
| comptes.\n<br>Créez un mot de passe d'au moins 10 caractères. \n                                      |   |  |
| Vous devez combiner des lettres minuscules, majuscules, des chiffres et des<br>caractères spéciaux.\n |   |  |
| Mon adresse email                                                                                     |   |  |
|                                                                                                    | 1 |  |
|                                                                                                    |   |  |
| Mon mot de nasse                                                                                      |   |  |
| Mon mot de passe                                                                                      | ] |  |
| Mon mot de passe                                                                                      | ] |  |
| Mon mot de passe                                                                                      | ] |  |
| Mon mot de passe<br>Confirmer mon mot de passe                                                        |   |  |
| Mon mot de passe<br>Confirmer mon mot de passe                                                        |   |  |

Il faudra alors créer le mot de passe en respectant les consignes suivantes : 10 caractères contenant au moins une lettre minuscule, une lettre majuscule, un chiffre et un caractère spécial.

**Attention :** Ce mot de passe ne pourra pas être récupéré par l'établissement. En cas d'oubli, il faudra recommencer la procédure.

Votre compte est alors accessible et vous pouvez vous connecter en saisissant l'adresse mail et le mot de passe que vous venez de créer puis cliquer sur « Valider »

| Me connecter                                                                                                    |  |  |  |  |
|----------------------------------------------------------------------------------------------------|--|--|--|--|
| Votre mot de passe a bien été réinitialisé et votre compte est activé.<br>Vous pouvez maintenant vous connecter. |  |  |  |  |
| Mon adresse email                                                                                                |  |  |  |  |
| Mon mot de passe                                                                                                 |  |  |  |  |
| Envoyer                                                                                                    |  |  |  |  |

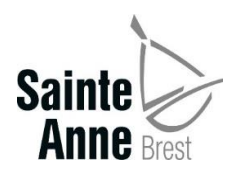

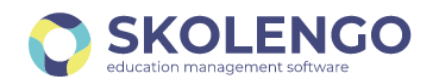

## Vous aurez alors accès aux factures qui concernent vos enfants scolarisés dans l'établissement en cliquant sur le module « Factures »

|           | Bienvenue sur le portail lycee-francais. Divers modules sont<br>l'établissement. | votre disposition afin de communiquer avec |
|-----------|----------------------------------------------------------------------------------|--------------------------------------------|
| $\langle$ | Factures<br>Accueil                                                              |                                            |

D'autres services seront mis en ligne prochainement. Nous vous en tiendrons informés.

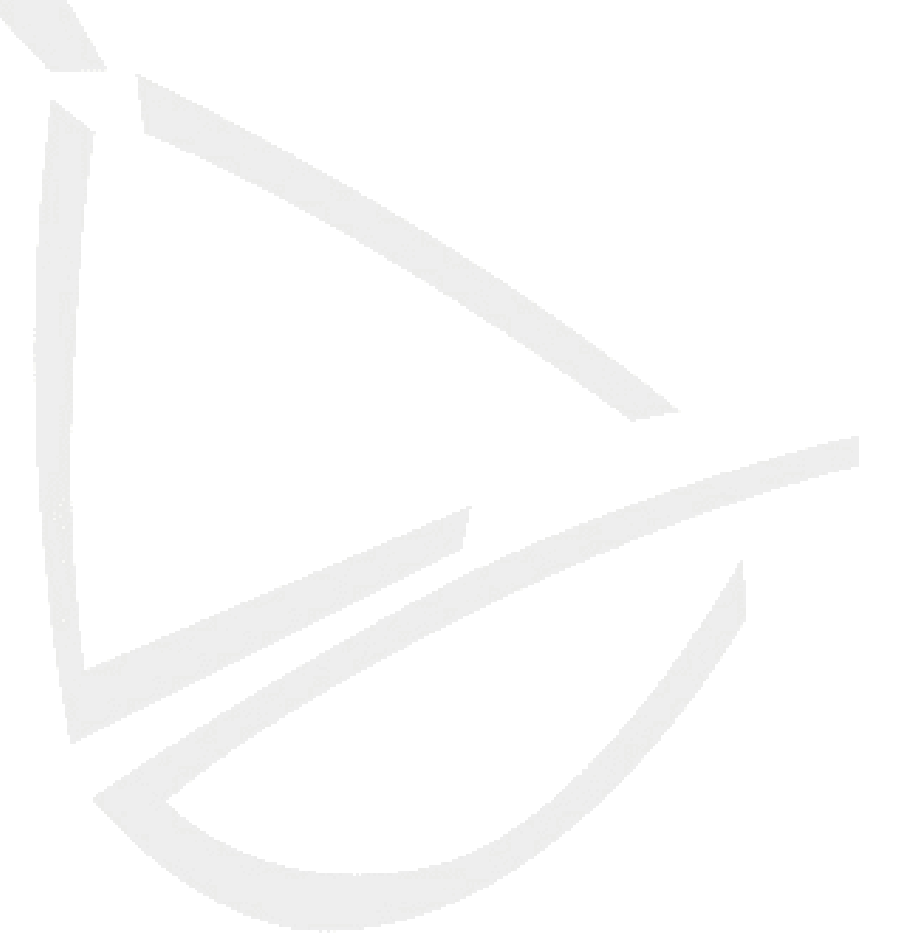